## Anleitung

FRITZ!OS-Update durchführen

KurpfalzTEL Gesellschaft für Telekommunikation mbH

Sitz der Gesellschaft: Eschenweg 6, St. Leon - Rot, Baden-Württemberg; Handelsregister Mannheim HRB 351894; USt.-Ident-Nr. DE 218875853; Geschäftsführer Erdinc Bozal; Bankverbindung: Volksbank Wiesloch eG; IBAN: DE04 6729 2200 0031 1492 15; BIC: GENODE61WIE; Postbank Dortmund; IBAN: DE44 4401 0046 0345 1484 66 ; BIC: PBNKDEFFXXX,

## 1. FRITZ!OS-Update durchführen

FRITZ!OS ist die Software, die auf der FRITZ!Box installiert ist und alle Funktionen des Gerätes steuert. Der Hersteller AVM stellt regelmäßig neue Versionen von FRITZ!OS im Internet zum kostenlosen Download zur Verfügung, mit denen die Funktionen Ihrer FRITZ!Box erweitert werden.

Mit der "Online-Update"-Funktion können Sie das aktuelle FRITZ!OS für Ihre FRITZ!Box schnell und einfach installieren. Falls kein "Online-Update" möglich ist, z.B. wenn die FRITZ!Box keine Verbindung ins Internet hat, führen Sie ein manuelles Update durch.

## 1. Aktuelles FRITZ!OS installieren

- 1. Rufen Sie im Internetbrowser (z.B. Firefox, Internet Explorer, Safari) die Adresse http://fritz.box oder http://192.168.178.1 auf.
- 2. Klicken Sie im Menü "System" auf "Update" bzw. "Firmware-Update".
- 3. Klicken Sie auf "Neues FRITZ!OS suchen" bzw. "Neue Firmware suchen".
- 4. Wenn eine neue Version gefunden wird, wird die Schaltfläche "Update jetzt starten" bzw. "Firmware-Update jetzt starten" angezeigt. Klicken Sie auf die Schaltfläche, um das Update zu starten.

## Solange die "INFO"-LED blinkt, wird das Update auf die FRITZ!Box übertragen.

Achtung! - Trennen Sie während der Durchführung des Updates nie die Verbindung zwischen Computer und FRITZ!Box und ziehen Sie nie den Netzstecker, da eine Unterbrechung des Update-Vorganges die FRITZ!Box beschädigen könnte! Sollte die INFO-LED allerdings nach 10 Minuten noch blinken, trennen Sie Ihre FRITZ!Box für 5 Sekunden vom Stromnetz.

Das aktuelle FRITZ!OS ist nun installiert und es stehen Ihnen eine Vielzahl neuer Funktionen zur Verfügung..

**Zur Info!** - FRITZ!OS in der Version 06.20 können Sie z.B. zukünftige Updates automatisch installieren lassen, wenn Sie in der Benutzeroberfläche im Menü "System" unter "Update" eine der Optionen unter "Auto-Update" auswählen.

KurpfalzTEL Gesellschaft für Telekommunikation mbH

Sitz der Gesellschaft: Eschenweg 6, St. Leon - Rot, Baden-Württemberg; Handelsregister Mannheim HRB 351894; USt.-Ident-Nr. DE 218875853; Geschäftsführer Erdinc Bozal; Bankverbindung: Volksbank Wiesloch eG; IBAN: DE04 6729 2200 0031 1492 15; BIC: GENODE61WIE;

Postbank Dortmund; IBAN: DE44 4401 0046 0345 1484 66 ; BIC: PBNKDEFFXXX,